# HANDOUT BASIS DATA (DATABASE)

JUDUL : Aplikasi Database Jaringan MINGGU KE XI

Oleh : Muhamad Ali, M.T Dosen Jurusan Pendidikan Teknik Elektro FT UNY

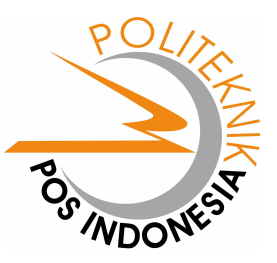

JURUSAN PEMASARAN POLITEKNIK POS INDONESIA BANDUNG 2004

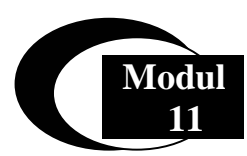

## Menghubungkan PHP Dengan MySQL

## **Database MySQL**

Pada modul sebelumnya kita telah mengenal PHP, Database MySQL, Server Apache dan sekarang tiba saatnya kita membuat aplikasi PHP yang memanfaatkan Database MySQL. Untuk memanipulasi database MySQL melalui script PHP maka dapat dilakukan dengan sintag-sintag khusus yang akan dipelajari di sini.

## **Fungsi-Fungsi Umum**

## **Fungsi String**

Fungsi string digunakan memanipulasi string untuk berbagai macam kebutuhan. Disini akan dibahas beberapa fungsi string yang sering digunakan dalam membuat program aplikasi web.

## AddSlashes

Digunakan untuk menambahkan karakter backslash (\) pada suatu string. Hal ini penting digunakan pada query string untuk database, misalkan pada MySQL. Beberapa karakter yang akan ditambahkan tanda backslahses adalah karakter tanda petik satu ( ' ), karakter petik dua ( " ), backslash ( \ ) dan karakter NULL.

Sintaks:

addslashes(string)

## StripSlashes

Digunakan untuk menghilangkan karakter backslash (\) pada suatu string.

Sintaks:

```
string stripslashes(string)
```

## Crypt

Digunakan untuk meng-encrypt dengan metode DES suatu string. Fungsi ini sering digunakan untuk mengacak string password sebelum disimpan dalam database. Dalam

penggunaan fungsi crypt ini dapat ditambahkan parameter string 'salt'. Parameter 'salt' ini ditambahkan untuk menentukan basis pengacakan. 'Salt' string terdiri atas 2 karakter. Jika 'salt' string tidak ditambahkan pada fungsi crypt maka PHP akan menentukan sendiri 'salt' string tersebut secara acak.

Sintaks:

```
crypt(string [, salt])
```

#### Echo

Digunakan untuk mencetak isi suatu string atau argumen.

Sintaks:

```
echo( string argumen1, string argumen2, ....)
```

#### Explode

Digunakan untuk memecah-mecah suatu string berdasarkan tanda pemisah tertentu dan memasukkan hasilnya kedalam suatu variable array.

Sintaks:

```
explode(string pemisah, string [, int limit])
```

Contoh:

```
$namahari = "minggu senin selasa rabu kamis jumat sabtu";
$hari = explode(" ", $namahari);
```

#### Implode

Kegunaan fungsi ini adalah kebalikan daripada fungsi explode. Fungsi implode digunakan untuk menghasilkan suatu string dari masing-masing elemen suatu array. String yang dihasilkan tersebut dipisahkan oleh suatu string telah yang ditentukan sebelumnya.

Sintaks:

implode(string pemisah, array)

#### Strip\_Tags

Digunakan untuk menghilangkan kode-kode tag HTML pada suatu string.

Sintaks:

striptags(string [, string tags yang tidak dihilangkan] )

## StrLen

Digunakan untuk menghitung jumlah karakter suatu string.

Sintaks:

strlen(string)

#### **StrPos**

Digunakan untuk mencari posisi pertama suatu sub string pada suatu string. Fungsi ini biasanya digunakan untuk mencari suatu sub string didalam suatu string.

Sintaks:

strlen(string , sub string)

#### Str\_Repeat

Digunakan untuk mengulang isi suatu string. Sintaks:

str\_repeat(string , int jumlah perulangan)

#### StrToLower

Digunakan untuk merubah suatu string menjadi huruf kecil (lowercase).

Sintaks:

strtolower(string)

#### StrToUpper

Digunakan untuk merubah suatu string menjadi huruf besar (uppercase)

Sintaks:

strtoupper(string)

#### SubStr

Digunakan untuk mengambil suatu sub string dengan panjang tertentu dari suatu string pada posisi tertentu pula.

Sintaks:

substr(string, int posisi , int posisi)

Contoh:

substr("abcdefg",0,3); // mengasilkan string "abc" substr("abcdefg",3,2); // menghasilkan string "de"

#### SubStr\_Count

Digunakan untuk menghitung jumlah sub string dalam suatu string

Sintaks:

substr\_count( string , string substring)

Contoh:

substr\_count("This is a test","is"); // menghasilkan nilai 2

#### UCFirst

Digunakan untuk mengganti karakter pertama pada suatu string menjadi huruf besar. Sintaks:

ucfirst(*string*)

#### UCWords

Digunakan untuk mengganti karakter pertama pada setiap kata dalam suatu string

menjadi huruf besar.

Sintaks:

ucwords(string)

#### **Fungsi Date**

Digunakan untuk mengambil tanggal dan jam. Hasil dari fungsi ini adalah sebuah string yang berisi tanggal/jam sesuai dengan format yang diinginkan. Format yang dikenal dalam fungsi date ini adalah sebagai berikut:

- a "am" or "pm"
- A "AM" or "PM"
- B Swatch Internet time
- d day of the month, 2 digits with leading zeros; i.e. "01" to "31"
- D day of the week, textual, 3 letters; i.e. "Fri"
- F month, textual, long; i.e. "January"
- g hour, 12-hour format without leading zeros; i.e. "1" to "12"
- G hour, 24-hour format without leading zeros; i.e. "0" to "23"
- h hour, 12-hour format; i.e. "01" to "12"
- H hour, 24-hour format; i.e. "00" to "23"
- i minutes; i.e. "00" to "59"
- I (capital i) "1" if Daylight Savings Time, "0" otherwise.
- j day of the month without leading zeros; i.e. "1" to "31"

l (lowercase 'L') - day of the week, textual, long; i.e. "Friday"

L - boolean for whether it is a leap year; i.e. "0" or "1"

- m month; i.e. "01" to "12"
- M month, textual, 3 letters; i.e. "Jan"
- n month without leading zeros; i.e. "1" to "12"

Jurusan Pemasaran Politeknik POS Indonesia

s - seconds; i.e. "00" to "59"

S - English ordinal suffix, textual, 2 characters; i.e. "th", "nd"

t - number of days in the given month; i.e. "28" to "31"

T - Timezone setting of this machine; i.e. "MDT"

U - seconds since the epoch

w - day of the week, numeric, i.e. "0" (Sunday) to "6" (Saturday)

Y - year, 4 digits; i.e. "1999"

y - year, 2 digits; i.e. "99"

z - day of the year; i.e. "0" to "365"

Z - timezone offset in seconds (i.e. "-43200" to "43200")

#### Sintaks:

date(string format)

#### Contoh:

date("Y-m-d"); // menghasilkan "2001-07-28"

date("1, j F Y"); // menghasilkan "Saturday, 28 July 2001"

date("H:i:s"); // menghasilkan "20:15:07"

#### **Fungsi Mail**

Digunakan untuk mengirimkan e-mail ke alamat e-mail tertentu.

Sintaks:

mail(string tujuan, string subject, string isi [, string header]);

Contoh:

\$pengirim = "From: saya@email.com";

\$tujuan = "anonkuncoro@yahoo.com";

\$subject = "Pemberitahuan";

\$isi = "Ini adalah percobaan pengiriman e-mail dengan menggunakan PHP";

mail(\$to,\$subject,\$isi,\$pengirim);

#### Menghubungkan Database MySQL Dengan PHP

Agar script PHP yang kita buat dapat berhubungan dengan database dari MySQL

dapat menggunakan fungsi berikut ini:

#### File utama.php:

```
<?Php

$database="pemasaran";

$hostname="localhost";

if (! $dbh=mysql_connect($hostname))

{

echo mysql_error();
```

```
exit;

}

else

{

mysql_select_db($database, $dbh);

}

?>
```

Isi variabel \$hostname, \$database disesuaikan sesuai dengan setting pada MySQL server

yang ada.

Contoh:

Bagaimana jika ingin menampilkan data mahasiswa yang ada pada database pemasaran yang telah dibuat pada modul sebelumnya dengan menggunakan script PHP.

## Latihan 1. Menampilkan Isi Tabel

```
<HTML>
<HEAD>
<TITLE> Menampilkan Data Mahasiswa </TITLE>
</HEAD>
<BODY>
<align = "center">
Daftar Mahasiswa Politeknik POS
Jurusan Pemasaran
<?Php
 $database="pemasaran";
 $hostname="localhost";
 if (! $dbh=mysql_connect($hostname))
 {
  echo mysql_error();
  exit;
  else
 {
  mysql_select_db($database, $dbh);
 }
  $sql = "SELECT * from Mahasiswa ";
  $result = mysql_query ($sql) or die ("Ada Kesalahan pada perintah SQL!");
     // ----- buat tampilan tabel
      echo("");
      echo("NPM
            Nama Mahasiswa
            AlamatTanggal Lahir
           Orang Tua");
      // ----- ambil isi masing-masing record
      while ($row = mysql_fetch_object ($result))
```

```
{
// ----- mengambil isi setiap kolom
$NPM=$row->NPM;
$nama=$row->Nama;
$Alamat=$row->Alamat;
$lahir=$row->Tgl_Lahir;
$ortu=$row->Orang_Tua;
// ----- menampilkan di layar browser
echo("$NPM$nama$Alamattd bgcolor=#FFFFF>$lahir$sortutd bgcolor=#FFFFF>$lahir$sortutd bgcolor=#FFFFF>$lahirtd bgcolor=#FFFFF>$sortutd bgcolor=#FFFFF>$sortutd bgcolor=#FFFFF>$sortutd bgcolor=#FFFFF>$sortutd bgcolor=#FFFFF>$sortutd bgcolor=#FFFFF>$sortutd bgcolor=#FFFFF>$sortutd bgcolor=#FFFFF>$sortutd bgcolor=#FFFFF>$sortutd bgcolor=#FFFFF>$sortutd bgcolor=#FFFFF>$sortutd bgcolor=#FFFFF>$sortutd bgcolor=#FFFFF>$sortu$sortutd bgcolor=#FFFFF>$sortutd bgcolor=#FFFFF>$sortutd bgcolor=#FFFFF>$sortu$sortutd bgcolor=#FFFFF>$sortutd bgcolor=#FFFFF>$sortutd bgcolor=#FFFFF>$sortu$sortutd bgcolor=#FFFFF>$sortu$sortutd bgcolor=#FFFFF>$sortu$sortutd bgcolor=#FFFFF>$sortu$sortutd bgcolor=#FFFFF>$sortu$sortutd bgcolor=#FFFFF>$sortu$sortu<td bgcolor=#FFFF</td
```

```
</BODY>
</HTML>
```

?>

Jika script PHP tersebut dijalankan dengan IE maka akan tampak seperti pada gambar berikut :

| 🔄 Menampilkan Data Mahasiswa - Microsoft Internet Explorer |                  |                                               |                          |               |                     |                                                                                                    |  |  |  |
|------------------------------------------------------------|------------------|-----------------------------------------------|--------------------------|---------------|---------------------|----------------------------------------------------------------------------------------------------|--|--|--|
| E                                                          | jie <u>E</u> dit | <u>V</u> iew F <u>a</u> vorites <u>T</u> ools | Help                     |               |                     | an 1997 - 1997 - 1997 - 1997 - 1997 - 1997 - 1997 - 1997 - 1997 - 1997 - 1997 - 1997 - 1997 - 1997 - 1997 - 19 |  |  |  |
| 1                                                          | G Back           | • 🕥 - 💌 🖻 🦿                                   | 🏠 🔎 Search 🛛 📌 Favorites | 왕 Media  69   | 🗟 • 🍓 🔯 - 📃         |                                                                                                    |  |  |  |
| Agdress 🍘 http://denmas/modul/mahasiswa                    |                  |                                               |                          |               |                     |                                                                                                    |  |  |  |
| Daftar Mahasiswa Politeknik POS Jurusan Pemasaran          |                  |                                               |                          |               |                     |                                                                                                    |  |  |  |
|                                                            | NPM              | Nama Mahasiswa                                | Alamat                   | Tanggal Lahir | Orang Tua           |                                                                                                    |  |  |  |
|                                                            | 100000           | Denmas                                        | Jl. Sekeloa Utara        | 17-Agust-1982 | Ir. H. Abdul Bari   |                                                                                                    |  |  |  |
|                                                            | 100001           | Desy Ratnawati                                | Jl. Cucak Rowo 12        | 12-April-1983 | Drs. Achmad Ramdhan | =                                                                                                    |  |  |  |
|                                                            | 100003           | Diana Setyowati                               | Jl. Anggrek 23           | 15-Jan-1984   | Muhamad Sahli, S.T  |                                                                                                    |  |  |  |
|                                                            | 100004           | Endah Nurlaelasari Kampung Rambuta            |                          | 01-Feb-1983   | Charles Simon, S.E  |                                                                                                    |  |  |  |
|                                                            | 100005           | Wahyu Julianingtyas                           | Jl. Garuda 11 Semarang   | 18-Mei-1984   | Dian Rangga         |                                                                                                    |  |  |  |
|                                                            | 100007           | Yiyis Susanti                                 | Jl. Sarijadi 190 Bandung | 23-Juli-1979  | H. Gusdur           |                                                                                                    |  |  |  |
| 1                                                          | Done             |                                               |                          |               |                     | Second intranet                                                                                                |  |  |  |

## Menambahkan Isi Tabel

Untuk menambahkan isi tabel ke dalam Database MySQL melalui menu PHP sesuai dengan desain anda maka dapat dilakukan dengan script PHP dan perintah SQL seperti pada contoh berikut ini :

## Latihan 2. Input Data

```
<?

$database="pemasaran";

$hostname="localhost";

if (! $dbh=mysql_connect($hostname))

{ echo mysql_error();

exit;

}

else

{ mysql_select_db($database, $dbh); }
```

```
if ($com=="Tambah")
 { $sql="insert into mahasiswa values ($npm, $nama', $alamat', $lahir', $ortu')";
  $res=mysql_query($sql, $dbh);
  $com="";
 }
 if ($com=="DELETE")
   $sql="delete from mahasiswa where npm=$npm";
 {
   $res=mysql_query($sql, $dbh);
 ?>
<html>
 <head>
      <title> Latihan Input Dan Hapus Data </title>
 </head>
<body>
<font color="green" size="4" face="tahoma"><strong>Jurusan Pemasaran Politeknik
 POS Indonesia</strong></font></A>
<? ######
            TAMPILKAN TABEL
                                    ####### ?>
<div align="center"><center>
<font color="black" size="3" face="Arial"><strong>Daftar Mahassiswa Jurusan
   Pemasaran</strong></font>
 
 <font color="black" size="2" face="Tahoma"><strong>NPM</strong></font>
 <font color="black" size="2" face="Tahoma"><strong>Nama
  Mahasiswa</strong></font>
 <font color="black" size="2"
  face="Tahoma"><strong>Alamat</strong></font>
 <font color="black" size="2" face="Tahoma"><strong>Tanggal
   Lahir</strong></font>
```

```
<font color="black" size="2" face="Tahoma"><strong>Orang
  Tua</strong></font>
<?
 $sql="select * from Mahasiswa " .
   "order by NPM";
 $res=mysql_query($sql, $dbh);
 while ($row=mysql_fetch_row($res))
  echo "\n";
  echo "\n";
  echo "<a href='siswa.php?com=DELETE&npm=$row[0]>";
  echo "<font size='2' face='verdana'>Hapus</font></a>";
  echo "\n";
  echo "<font size='2' face='verdana'>$row[0]</font></a>";
  echo "<font size='2'
       face='verdana'>$row[1]</font>";
  echo "<font size='2'
       face='verdana'>$row[2]</font>";
  echo "<font size='2'
       face='verdana'>$row[3]</font>";
  echo "<font size='2'
       face='verdana'>$row[4]</font>";
  echo "";
 ?>
</center>
</div>
<? ######
                             ####### ?>
           Tambah Data Baru
<form name="Mahasiswa" action ="siswa.php" method="POST">
<input type="hidden" name="com" value="Tambah">
<div align="center"><center>
<table border="1" cellspacing="0" width="500"
 bgcolor="#7ED6BD"
 bordercolor="#37A889"
 bordercolordark="#37A889"
 bordercolorlight="#37A889">
<font color="BLACK" size="3" face="Arial"><strong>Tambah Data Mahasiswa
   Baru</strong></font>
<font size="2" face="Tahoma"><strong>NPM</strong></font>
```

```
<input type="number" size="10" name="npm">
<font size="2" face="Tahoma"><strong>Nama
     Mahasiswa</strong></font>
 <input type="text" size="25" name="nama">
\langle tr \rangle
 <font size="2" face="Tahoma"><strong>Alamat</strong></font>
 <input type="text" size="50" name="alamat">
<font size="2" face="Tahoma"><strong>Tanggal Lahir</strong></font>
 <input type="text" size="15" name="lahir">
<font size="2" face="Tahoma"><strong>Orang Tua</strong></font>
 <input type="text" size="20" name="ortu">
\langle tr \rangle
<input type="submit" name="button_add"
       value="Simpan">
</center>
</div>
</form>
</body>
</html>
```

Jika script di atas dijalankan dengan IE maka hasilnya akan terlihat seperti pada gambar berikut ini :

|       | as/modul/siswa | .php?com=DELETE&npm=100008 |                                 |               |                        |
|-------|----------------|----------------------------|---------------------------------|---------------|------------------------|
|       |                | Jurusan                    | Pemasaran Politeknik POS I      | ndonesia      |                        |
|       |                | Dat                        | ftar Mahassiswa Jurusan Pemasar | ran           |                        |
|       | NPM            | Nama Mahasiswa             | Alamat                          | Tanggal Lahir | Orang Tua              |
| Hapus | 100000         | Denmas                     | Jl. Sekeloa Utara               | 17-Agust-1982 | Ir. H. Abdul Bari      |
| Hapus | 100001         | Desy Ratnawati             | Jl. Cucak Rowo 12               | 12-April-1983 | Drs. Achmad<br>Ramdhan |
| Hapus | 100002         | Tia Maharani               | Jl. Sarijadi 23 Bandung         | 23-Sept-1984  | Ir. Herman R           |
| Hapus | 100003         | Diana Setyowati            | Jl. Anggrek 23                  | 15-Jan-1984   | Muhamad Sahli,<br>S.T  |
| Hapus | 100004         | Endah Nurlaelasari         | Kampung Rambutan                | 01-Feb-1983   | Charles Simon, S.E     |
| Hapus | 100005         | Wahyu Julianingtyas        | Jl. Garuda 11 Semarang          | 18-Mei-1984   | Dian Rangga            |
| Hapus | 100007         | Yiyis Susanti              | Jl. Sarijadi 190 Bandung        | 23-Juli-1979  | H. Gusdur              |
|       |                |                            | Tambah Data Mahasiswa Baru      |               |                        |
|       |                | NPM                        | 100008                          |               |                        |
|       |                | Nama Mahasiswa             | Fivi Aleyda                     |               |                        |
|       |                | Alamat                     | JI. Ranca Ekek 28 Bandung       |               |                        |
|       |                | Tanggal Lahir              | 24-Okt-1984                     |               |                        |
|       |                | Orang Tua                  | Yushami, SE                     |               |                        |
|       |                | Simpan                     |                                 |               |                        |
|       |                |                            |                                 |               |                        |

Tampilan di atas merupakan script PHP yang sekaligus menampilkan isi tabel, menambah data baru dalam tabel mahasiswa dan juga menghapus isi tabel. Untuk menambahkan data baru tinggal mengisi di form tambah data seperti pada gambar di atas lalu tekan tombol **Simpan**. Setelah tombol **Simpan** ditekan, maka data akan secara otomatis ditambahkan di tabel atas.

Sedangkan jika anda ingin menghapus data tinggal pilih data mana yang akan dihapus lalu pilih menu Delete di sebelah kiri tabel (kolom pertama).

#### Latihan 3. Membuat Edit Data Dengan PHP

```
<?
 $database="pemasaran";
 $hostname="localhost";
 if (! $dbh=mysql_connect($hostname))
 ł
   echo mysql_error();
     exit;
 }
    else
 {
     mysql_select_db($database, $dbh);
 $sql="select * from Mahasiswa
      where Mahasiswa.NPM=$npm";
 $res=mysql_query($sql, $dbh);
 $row=mysql_fetch_row($res);
?>
```

```
<title> Edit Data Mahasiswa </title>
</head>
<? ####### EDIT DATA MAHASISWA ######### ?>
<form action="siswa.php" method="POST" name="EditSiswa">
<div align="center"><center>
<table border="1" cellspacing="0" width="750" bgcolor="#37A889"
<font color="white" size="5">
 <strong> EDIT DATA MAHASISWA </strong></font>
</center></div>
<? ####### DATA SEKARANG ######## ?>
<div align="center"><center>
<table border="1" cellspacing="0" width="750" bgcolor="#7ED6BD"
<font color="black" size="3" face="Arial"><strong>Keterangan
  Sekarang</strong></font>
<font size="2" face="Tahoma">
 <strong> N P M </strong></font>
 <font size="2" face="Tahoma">
  <? echo $row[0];
  ?>
</font>
size="2" face="Tahoma"><strong> Nama
  Mahasiswa</strong></font>
 <font size="2" face="Tahoma">
<? echo $row[1];
 ?>
</font>
<font size="2" face="Tahoma"><strong> Alamat
 </strong></font>
 <font size="2" face="Tahoma">
 <? echo $row[2];
```

```
?>
</font>
size="2" face="Tahoma"><strong> Tanggal
 Lahir</strong></font>
 <font size="2" face="Tahoma">
 <? echo $row[3];
 ?>
</font>
<font size="2" face="Tahoma"><strong> Orang Tua
 </strong></font>
 <font size="2" face="Tahoma">
 <? echo $row[4];
 ?>
</font>
<font color="black" size="3" face="Arial">
 <strong> Keterangan Baru </strong></font>
\langle tr \rangle
<input type="hidden" name="com" value="UPDATE">
<input type="hidden" name="npm" value="
<? echo $row[0];
?>
">
<font size="2" face="Tahoma">
 <strong> N P M </strong></font>
 <input type="text" size="10" name="npm">
><font size="2" face="Tahoma"><strong> Nama Mahasiswa
 </strong></font>
 <input type="text" size="20" name="nama">
<font size="2" face="Tahoma"><strong> Alamat
 </strong></font>
 <input type="text" size="50" name="alamat">
```

```
Tanggal LAhir
 </strong></font>
<input type="text" size="15" name="lahir">
><font size="2" face="Tahoma"><strong> Orang Tua
 </strong></font>
 <input type="text" size="20" name="ortu">
<input type="submit" name="button_update" value="Simpan">
</center></div>
</form>
</body>
</html>
```

Jika script ini dijalankan maka hasilnya sebagai berikut :

|       |        | Jurusan             | Pemasaran Politeknik POS      | Indonesia     |                        |
|-------|--------|---------------------|-------------------------------|---------------|------------------------|
|       |        | Da                  | ftar Mahassiswa Jurusan Pemas | saran         |                        |
|       | NPM    | Nama Mahasiswa      | Alamat                        | Tanggal Lahir | Orang Tua              |
| Hapus | 100000 | Denmas              | Jl. Sekeloa Utara             | 17-Agust-1982 | Ir. H. Abdul Bari      |
| Hapus | 100001 | Desy Ratnawati      | Jl. Cucak Rowo 12             | 12-April-1983 | Drs. Achmad<br>Ramdhan |
| Hapus | 100002 | Tia Maharani        | Jl. Sarijadi 23 Bandung       | 23-Sept-1984  | Ir. Herman R           |
| Hapus | 100003 | Diana Setyowati     | Jl. Anggrek 23                | 15-Jan-1984   | Muhamad Sahli,<br>S.T  |
| Hapus | 100004 | Endah Nurlaelasari  | Kampung Rambutan              | 01-Feb-1983   | Charles Simon, S.E     |
| Hapus | 100005 | Wahyu Julianingtyas | Jl. Garuda 11 Semarang        | 18-Juli-1984  | Ir. Dimayati, S        |
| Hapus | 100007 | Yiyis Susanti       | Jl. Sarijadi 190 Bandung      | 23-Juli-1979  | H. Gusdur              |
|       |        |                     | Tambah Data Mahasiswa Baru    | ı             |                        |
|       |        | NPM                 |                               |               |                        |
|       |        | Nama Mahasiswa      |                               |               |                        |
|       |        | Alamat              |                               |               |                        |
|       |        | Tanggal Lahir       |                               |               |                        |
|       |        | Orang Tua           |                               |               |                        |
|       |        | Simpan              |                               |               |                        |
|       |        |                     |                               |               |                        |

Untuk mengedit data maka pilih menu di kolom NPM klik data yang akan diubah sehingga akan muncul menu edit seperti yang ditulis scriptnya seperti berikut :

| IDIT DATA MAHASISWA         Keterangan Sekarang         N PM       100005         Nama Mahasiswa       Wahyu Julianingtyas         Alamat       Di Garuda 11 Semarang         Tanggal Lahir       Isemarang         Keterangan Baru       Keterangan Baru         N P M       10005         Nama Mahasiswa       Welyu Julianingtyas         Alamat       J. Garuda 11 Semarang         Tanggal Lahir       Tanggal Lahir         N P M       10005         Nama Mahasiswa       Welyu Julianingtyas         Alamat       J. Garuda 11 Semarang         Tanggal Lahir       18-Juli-1384         Orang Tua       Ir. Dimeyeli, S         Simpen       Simpen | /denmas/model/aditional_nbn2nnm- | 00005                  |  |
|----------------------------------------------------------------------------------------------------|----------------------------------|------------------------|--|
| EDIT DATA MAHASISWA         Keterangan Sekarang         N P M       10005         Nama Mahasiswa       Wahyu Julianingtyas         Alamat       Di. Garuda 11 Semarang         Tanggal Lahir       13 Men's 1094         Orang Tua       Dien Rangga         Mama Mahasiswa       Wahyu Julianingtyas         Mama Mahasiswa       Wahyu Julianingtyas         Alamat       100005         Nama Mahasiswa       Wahyu Julianingtyas         Alamat       J. Garuda 11 Semarang         Tanggal Lahir       18-Julianingtyas         Alamat       J. Garuda 11 Semarang         Tanggal Lahir       18-Julianingtyas         Simpon       Keterangan Baru     | denmasymodol/edicsiswa.phpripin= | 10000                  |  |
| Keterangan Sekarang       N PM     10005       Nama Mahasiswa     Wahyu Julianingtyas       Alanat     Ji. Garuda 11 Semarang       Tanggal Lahir     18-Mei 1984       Orang Tua     10005       N P M     10005       Nama Mahasiswa     Wahyu Julianingtyas       Alanat     Ji. Garuda 11 Semarang       Nama Mahasiswa     Wahyu Julianingtyas       Alanat     Ji. Garuda 11 Semarang       Tanggal LAhir     Ji. Garuda 11 Semarang       Tanggal LAhir     Jis-Juli-1984       Grang Tua     Ib-Juli-1984       Simpan     Simpan                                                                                                    |                                  | EDIT DATA MAHASISWA    |  |
| N P M     100005       Nama Mahasiswa     Wahyu Julaninghjas       Alamat     Ji. Garuda 11 Semarang       Tanggal Lahir     18-Meir 2994       Orang Tua     Dian Rangua       Keterangan Baru       N P M     10005       Nama Mahasiswa     Wahyu Julianinghyas       Alamat     Ji. Garuda 11 Semarang       Tanggal Lahir     Ji. Garuda 11 Semarang       Tanggal LAhir     Ji. Garuda 11 Semarang       Tanggal LAhir     Is-Juli-1384       Grang Tua     Ir. Dimeyeli, S       Simpan     Simpan                                                                                                    |                                  | Keterangan Sekarang    |  |
| Nama Mahasiswa         Walyu Julianingtysa           Alamat         Ji, Garuda Li Semarang           Tanggal Lahir         Dir Aranga           Drang Tua         Dira Rangga           N P M         100005           Nama Mahasiswa         Wishyu Julianingtysa           Alamat         Ji Garuda 11 Semarang           Alamat         Ji Garuda 11 Semarang           Orang Tua         Diranu Semarang           Orang Tua         Is-Julianingtysa           Simpon         Ir. Diranyeti, S                                                                                                    | NPM                              | 100005                 |  |
| Alanat         J. Garuda 11. Semarang           Tanggal Lahir         154Mei-1544           Orang Tua         Dian Rangga           N P M         100005           Nama Mahasiswa         Wehyu-Julianingtyes           Alanat         J. Garuda 11 Semarang           Tanggal LAhir         J. Garuda 11 Semarang           Grang Tua         Urang Tua                                                                                                    | Nama Mahasiswa                   | Wahyu Julianingtyas    |  |
| Tanggal Lahir     10-Mei-1984       Orang Tua     Dian Rangga       N P M     100005       Nama Mahasiswa     Wahyu Julianingtyes       Alamat     Ji Garuda 11 Semarang       Tanggal LAhir     18-Jul-1984       Orang Tua     Ir. Dimayati, S                                                                                                    | Alamat                           | Jl. Garuda 11 Semarang |  |
| Orang Tua         Dan Rangga           N P M         100005           Nama Mahasiswa         Wehyu Julieningtysa           Alamat         J. Garude 11 Semerang           Tanggal LAhir         18-Juli-1984           Orang Tua         Ir. Dimayeti, S                                                                                                    | Tanggal Lahir                    | 18-Mei-1984            |  |
| Keterangan Baru           N P M         100005           Nama Mahasiswa         Welyu Julianingiyes           Alamat         Jl. Gerude 11 Semerang           Tanggal LAir         18-Juli 1984           Orang Tanggal Semerang         Istor Semerang                                                                                                    | Orang Tua                        | Dian Rangga            |  |
| N P M     10005       Nama Mahasiwa     Wahyu Julieningtyes       Alamat     Jil. Gerude 11 Semerang       Tanggal LAhir     18-Juli-1984       Orang Tua     Ir. Dimeyeli. S                                                                                                    |                                  | Keterangan Baru        |  |
| Nama Mahasiswa     Weliyu Julieninglyes       Alamat     J. Garude 11 Semarang       Tanggal LAire     18-Juli-1994       Orang Tua     r. Dimayati, S                                                                                                    | NPM                              | 100005                 |  |
| Alamat     Jl. Garuda 11 Semarang       Tanggal LAhir     18-Juli-1984       Orang Tua     r. Dimeyalt. S                                                                                                    | Nama Mahasiswa                   | Wahyu Julianingtyas    |  |
| Tanggal LAhir     18-Juli-1984       Orang Tua     Ir. Dimayati, S       Simpan     Ir. Dimayati, S                                                                                                    | Alamat                           | JI. Garuda 11 Semarang |  |
| Orang Tua Ir. Dimeyeti. S<br>Simpen                                                                                                    | Tanggal LAhir                    | 18-Juli-1984           |  |
| Simpan                                                                                                    | Orang Tua                        | Ir. Dimayati, S        |  |
|                                                                                                    | Simpan                           |                        |  |
|                                                                                                    |                                  |                        |  |
|                                                                                                    |                                  |                        |  |
|                                                                                                    |                                  |                        |  |
|                                                                                                    |                                  |                        |  |
|                                                                                                    |                                  |                        |  |
|                                                                                                    |                                  |                        |  |
|                                                                                                    |                                  |                        |  |

Untuk melakukan pengubahan data tinggal masukkan data yang baru di bagian bawah, sedangkan tabel di atasnya adalah tabel data sekarang sebelum diedit.